## コンビニエンスストアでの印刷方法について

ご自宅にプリンターがない場合は、スマートフォンやタブレットとコンビニエンスストアの印刷機器など を利用して、入学願書/受験票等を印刷することができます。

【コンビニエンスストア(セブンイレブン、ローソン、ファミリーマートなど)での印刷手順】

- セブンイレブンの印刷機器をご利用の場合
  - ネットプリントアプリをダウンロードします。
    iPhone/iPad をご利用の方
    → Ann Stans から 「naturaint」 アプリな捨座し ガウンロ

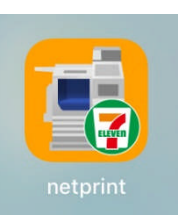

⇒ App Store から、「netprint」アプリを検索し、ダウンロード(無料)します。 Android をご利用の方

⇒ Google Play ストアから、「netprint」アプリを検索し、ダウンロード(無料)します。
 ※ 利用に必要な通信料・パケット料などはご利用者の負担になりますので、ご了承ください。

- ② 「ユーザー登録」をタップして「個人情報について」で承諾し、メールアドレスを入力して仮登録します。会員登録は無料です。
- ③ ご登録のメールアドレスに本登録のメールが送信されるので、メールの記述に従ってユーザーID・パ スワードを登録します。
- ④ ネットプリントアプリを起動し、手順③で登録したユーザーIDとパスワードでログオンします。
- ⑤ Safari などのブラウザから本校の Web 出願サイトにログオンし、「出願申込履歴」で「受験票印刷へ」 をタップします。
- ⑥ 表示された受験票画面をタップし、左上「次の方法で開く」をタップして「netprint にコピー」をタッ プします。

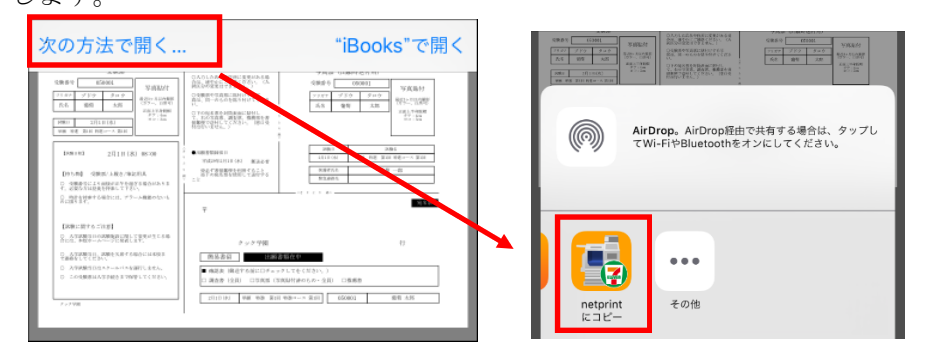

- ※ Android をご利用の場合、「受験票印刷へ」をタップした後にダウンロードされるファイルを、ネットプリントアプリの「ファイルでプリント」画面でファイルを選択して「送信」-「アップロード」をおこないます。「設定対象一覧」に追加されたファイルを選択して「決定」をタッブします。8桁の予約番号が表示されるので、引き続き手順⑧にて印刷をおこなってください。
- ⑦ アップロード画面が表示されるので「アップロード」をタップし、表示される「アップロードしますか?」メッセージで「はい」をタップすると、「予約番号一覧」にファイルがアップロードされます。
- ⑧ お近くのセブンイレブン店頭のマルチコピー機のタッチパネルにより、【ネットプリント】を選択し、 表示にしたがって操作をします。この時に8桁のプリント予約番号を入力して印刷をおこないます。 また、料金は、プリント時にお支払いいただきます。

- ローソン・ファミリーマートなど印刷機器をご利用の場合
  - ① プリントスマッシュアプリをダウンロードします。 iPhone/iPad をご利用の方 ⇒ App Store から、「PrintSmash」アプリを検索し、ダウンロード(無料)します。
     Android をご利用の方 ⇒ Google Play ストアから、「PrintSmash」アプリを検索し、ダウンロード(無料)します。
    - ※ 利用に必要な通信料・パケット料などはご利用者の負担になりますので、ご了承ください。
  - ② ダウンロードしたプリントスマッシュアプリを起動し、使用許諾契約書に同意します。
  - ③ Safari などのブラウザから本校の Web 出願サイトにログオンし、「出願申込履歴」で「受験票印刷へ」 をタップします。
  - ④ 表示される受験票画面をタップし、左上「次の方法で開く」をタップして「PrintSmash にコピー」を タップします。

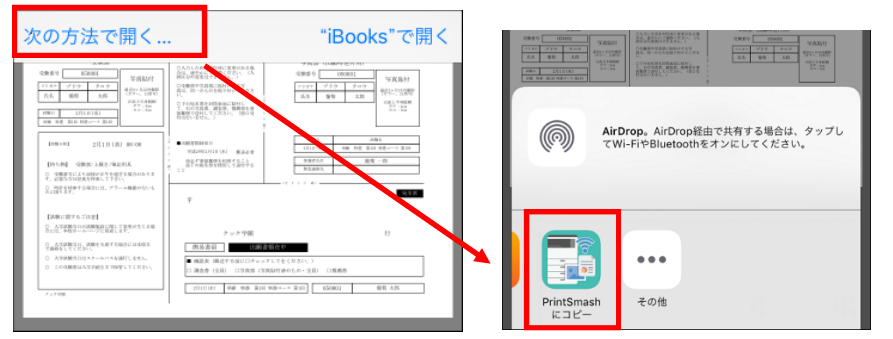

- ※ Android をご利用の場合、「受験票印刷へ」をタップした後にダウンロードされるファイルを、プ リントスマッシュアプリの「PDFをプリントする」画面でファイルを選択して「完了」をタップす ると、送信リストに追加されます。引き続き手順⑥にて印刷をおこなってください。
- ⑤ プリントスマッシュアプリの送信リストに PDF ファイルに変換された受験票が追加されます。
- ⑥ お近くのローソンやファミリーマートなどで、Wi-Fi 接続をして印刷をおこないます。
  - ※ Wi-Fi 接続先とパスワードは、マルチコピー機の操作画面に表示されている内容を入力してから 「プリンタサービス」-「PDF プリント」の順にタップして印刷をおこなってください。

| マルナ<br>スマー | コヒー機とのWi-Fi接続を<br>トフォンの設定画面から                                                      | 行います。<br>操作を行ってくだ |
|------------|------------------------------------------------------------------------------------|-------------------|
|            |                                                                                    |                   |
| 1: ス       | マートフォンのWiーFi設定画面では、<br>「下のネットワークを運択してください」                                         | <                 |
|            | 10_SHARP_WF                                                                        | Wi-Fi接続先          |
| 2: jj      | 記録後、パスワードを要求された場合は、<br>マホに以下のパスワードを入力してくださし                                        | 2 Davie 10        |
|            | XXXXXXXXX                                                                          | 接続パスワード           |
| *          | 以前に接続されたお客様は、パスワードの<br>入力は不要です。<br>ネットワークに接続するとPrintSmashの<br>送信画面にネットワーク名が表示されます。 |                   |
|            | ネットワークに接続し                                                                         | た後、[次へ]を押して       |